## How to Register for Open Swim

- STEP 1 Go to wakeforestnc.gov and search "Holding Park Aquatic Center"
- STEP 2 Go to the Holding Park Aquatic Center webpage and click on "Register & Pay Here"
- STEP 3 Find the day/time desired in the Aquatics Daily Session list and click "Register Now"

You'll be prompted to sign in to your account or to create a new account. To create a new account, see instructions below:

## **CREATE A NEW ACCOUNT**

- a. Click on "Create New Account"
- b. Enter all required information and click "Submit"
- c. On profile page, select "Add Household Member" to add family members to the account. Enter their information and click "Submit". Repeat as many times as needed.
- d. To return to the Aquatics registration page, click "Home" then select "Aquatics-Daily Session". Continue with step 3 above.
- STEP 4 Select name of family member from "Member" dropdown list
- STEP 5 Select "Fee Type" then click "Save"

If other family members are to be registered, select "Register Another Household Member for this Program". Then complete steps 4–5 again.

- STEP 6 Once all selections are made click "Go to Checkout"
- STEP 7 Read and agree to waiver by clicking "I Accept Waiver"
- STEP 8 Enter credit/debit information and click "Select"

## **Holding Park Aquatic Center**

133 W. Owen Ave., Wake Forest | wakeforestnc.gov | 919-435-9560

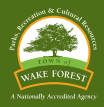